## TUTORIAL TRANSFERÊNCIA PROGRAMADA BANCO DO BRASIL

1º Passo: Acesse o Internet Banking: <u>www.bb.com.br</u> e acesse sua conta;

2º Passo: No Menu Completo, clique em Transferências e depois Entre contas;

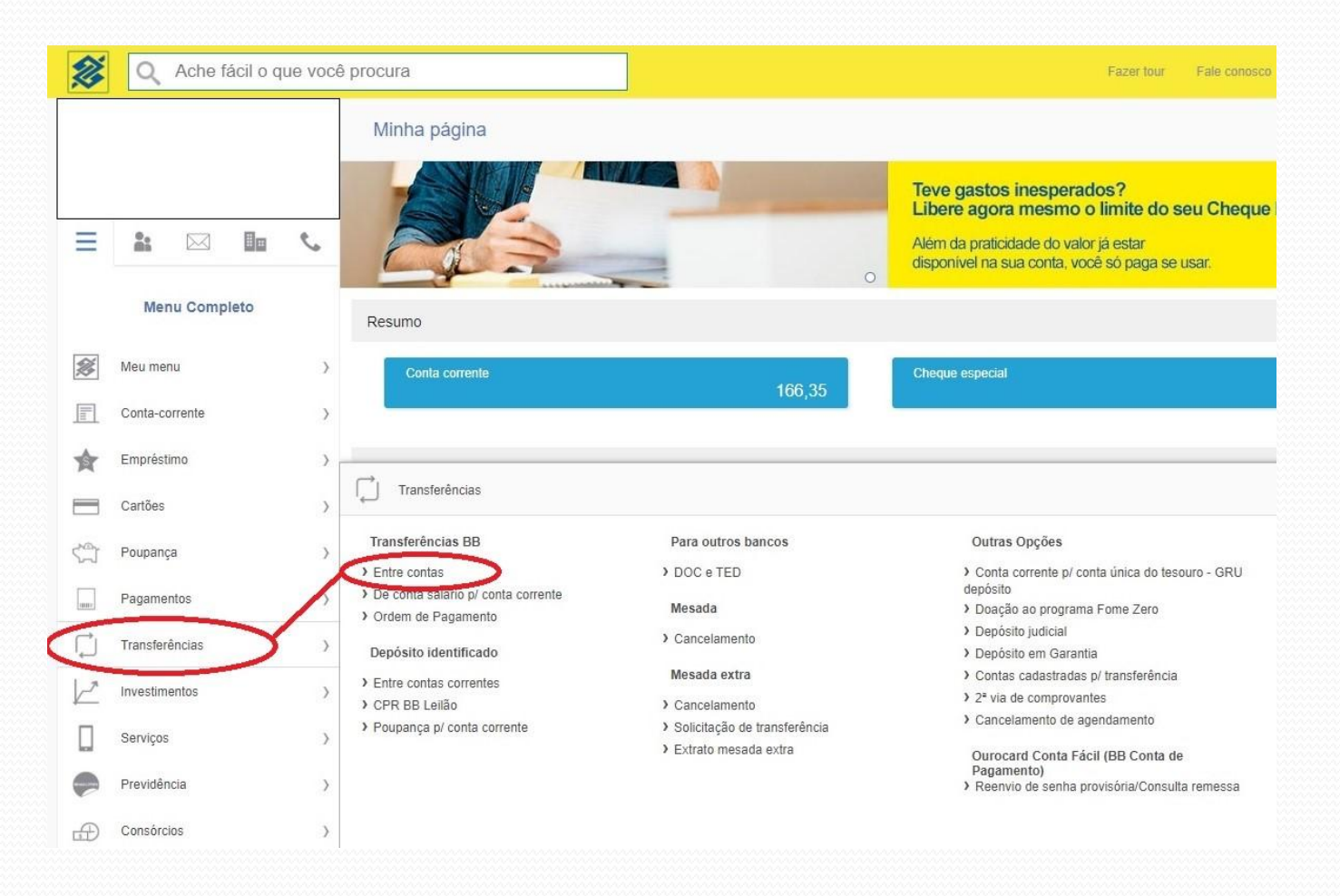

3º Passo: No campo Destino (canto superior à direita), escolha Conta Corrente e insira os dados bancários da AFProcon (agência 3323-5 / Conta 558-4);

4º Passo: No campo Quando?, clique em Repetir Transferência e abrirá nova janela "Transferência Periódica";

| Ø         | Q Ache fácil o que voo | fácil o que você procura Fazer tour Fale conosco 🌲 Sair            |  |  |
|-----------|------------------------|--------------------------------------------------------------------|--|--|
|           |                        | Transferência - entre contas BB                                    |  |  |
| -         |                        | Origem Destino                                                     |  |  |
| ≡         | * 🖂 🖬 📞                |                                                                    |  |  |
|           | Menu Completo          | Conta Corrente     O Conta Corrente     Poupança                   |  |  |
|           |                        | 🌲 Para um relacionamento 🛛 🗮 Últimas transferências                |  |  |
| 2         | Meu menu >             | Agéncia: Contai                                                    |  |  |
|           | Conta-corrente >       | Agencia.     Conta.       3323-5     558-4       Job Approximation |  |  |
| 食         | Empréstimo >           |                                                                    |  |  |
|           | Cartões >              |                                                                    |  |  |
| S.        | Poupança >             | Quando?                                                            |  |  |
|           | Pagamentos >           | Data:                                                              |  |  |
| Ļ         | Transferências >       |                                                                    |  |  |
| $\bowtie$ | Investimentos >        | Quanto?                                                            |  |  |
|           | Serviços >             |                                                                    |  |  |
|           | Previdência >          | Valor:                                                             |  |  |
|           | Canadraiaa 3           |                                                                    |  |  |

## 5º Passo: Em Repetição, clique em Mensal;

- 6 º Passo: Em Limitar Repetições escolha:
- Por Quantidade (número de repetições de transferência)
- Por Data (data limite para repetição da transferência)
- Indeterminado;

| Ø  | Q Ache fácil o que | você pr | ocura                           |                                                                                                    | Fazer tour Fale conosco |
|----|--------------------|---------|---------------------------------|----------------------------------------------------------------------------------------------------|-------------------------|
|    |                    |         | Transferência - entre contas BB |                                                                                                    |                         |
| _  | e. 57 E.           |         | Origem                          | Destino                                                                                                    |                         |
| =  |                    | 6       | Conta Corrente                  | TRANSFERÊNCIA PERIÓDICA                                                                                                    | Poupança                |
|    | Menu Completo      |         | Saldo                           | A transferência periódica realizará transferências automáticas da conta de origem<br>para a conta de destino durante o intervalo de tempo desejado. | Últimas transferências  |
| ø  | Meu menu           | >       | Limite cheque especial          | Repetição: 💿 Mensal 🔘 Semanal                                                                                                    |                         |
|    | Conta-corrente     | >       |                                 | Limitar Repetições:                                                                                                    |                         |
| 食  | Empréstimo         | >       |                                 | Por quantidade número de vezes que essa transferência será realizada     Por data a transferência será realizada até uma data limite                |                         |
|    | Cartões            | >       |                                 | Indeterminado a transferência será realizada de forma contínua                                                                                      |                         |
| 5  | Poupança           | >       | Quando?                         |                                                                                                    |                         |
|    | Pagamentos         | >       | Data:<br>02/10/2019 🗰 Repe      | Informe a quantidade de repetições:                                                                                                    |                         |
| Ļ  | Transferências     | >       |                                 |                                                                                                    |                         |
| 2  | Investimentos      | >       | Quanto?                         |                                                                                                    |                         |
|    | Serviços           | >       |                                 |                                                                                                    |                         |
|    | Previdência        | >       | Valor:                          | CONCLUIDO                                                                                                    |                         |
| -0 | Concórcios         | X       |                                 |                                                                                                    |                         |

7º Passo: Se escolher Por Quantidade ou Por Data, você deverá preencher o número de repetições ou a data no quadro que aparecerá (indicado em azul na imagem);

## 8º Passo: Clique em Concluído;

| Ø          | Q Ache fác     | il o que você | procura                         |                                                                                                    | Fazer tour Fale conosco |
|------------|----------------|---------------|---------------------------------|----------------------------------------------------------------------------------------------------|-------------------------|
|            |                |               | Transferência - entre contas BB |                                                                                                    |                         |
|            |                |               | Origem                          | Destino                                                                                                    |                         |
| Ξ          |                |               | ✓ Conta Corrente                | TRANSFERÊNCIA PERIÓDICA X                                                                                                    | Poupança                |
|            | Menu Complet   | 0             | Saldo                           | A transferência periódica realizará transferências automáticas da conta de origem<br>para a conta de destino durante o intervalo de tempo desejado. | Últimas transferências  |
| ø          | Meu menu       | >             | Limite cheque especial          | Repetição: 💿 Mensal 🔘 Semanal                                                                                                    |                         |
|            | Conta-corrente | >             |                                 | Limitar Repetições:                                                                                                    |                         |
| \$         | Empréstimo     | >             |                                 | Por quantidade número de vezes que essa transferência será realizada     Por data a transferência será realizada até uma data limite                |                         |
|            | Cartões        | >             | Quanda?                         | O Indeterminado a transferência será realizada de forma contínua                                                                                    |                         |
| 5          | Poupança       | >             | Quando?                         | Informe a quantidade de reneticões                                                                                                    |                         |
|            | Pagamentos     | >             | Data: 02/10/2019 🗰 Repe         |                                                                                                    |                         |
| Ļ          | Transferências | >             |                                 |                                                                                                    |                         |
| $\swarrow$ | Investimentos  | >             | Quanto?                         |                                                                                                    |                         |
|            | Serviços       | >             | Valor                           |                                                                                                    |                         |
|            | Previdência    | >             | valor.                          |                                                                                                    |                         |
|            | Concórcioc     | χ             |                                 |                                                                                                    |                         |

9º Passo: Você voltará à tela anterior. No campo Valor, digite o valor de sua mensalidade (ver tabela em <u>https://afprocon.org.br/2019/05/20/mensalidades-atualizadas/</u>;

10º Passo: Clique em Continuar para digitar sua senha eletrônica.

| Ø        | Q Ache fácil o que você | Procura Fazer tour Fale con                                                                                                    | osco 🔔                      | Si |
|----------|-------------------------|----------------------------------------------------------------------------------------------------|-----------------------------|----|
|          |                         | Transferência - entre contas BB                                                                                                    |                             | (  |
| _        | * 🖂 🖬 🍾                 | Origem Destino                                                                                                    |                             |    |
|          | Menu Completo           | Conta Corrente  Conta Corrente  Poupança  Saldo  A Para um relacionamento  Útimas transferên                                                                                                    | cias                        |    |
| <i>8</i> | Meu menu >              | Limite cheque especial 0,00 C                                                                                                    |                             |    |
| 1        | Conta-corrente >        | 3323-5 558-4                                                                                                    |                             |    |
|          | Empréstimo >            |                                                                                                    |                             |    |
| -        | Cartões >               | Quando?                                                                                                    |                             |    |
| Ĵ        | Poupança >              | quanto:                                                                                                    |                             |    |
|          | Pagamentos >            | Data:<br>02/10/2019 III Repetir transferência<br>02/10/2019 III Repetir transferência<br>02/10/2019 III Repetir tr | Sendo<br>20 , em<br>onta de |    |
| Ì        | Transferências >        | origem e creditado na conta de destino.<br>Cancelar transferência autom                                                                                                    | ática                       |    |
|          | Investimentos >         | Quanto?                                                                                                    |                             |    |
| ]        | Serviços >              | New                                                                                                    |                             |    |
| 2        | Previdência >           |                                                                                                    |                             |    |
| Ð        | Consórcios >            |                                                                                                    |                             |    |
| 3        | Seguros >               | CONTINUAR                                                                                                    |                             |    |
|          | Capitalização >         |                                                                                                    |                             |    |
| 10       | Meus Limites >          |                                                                                                    |                             |    |

Para cancelar a Transferência Programada, basta repetir os Passos 1 e 2 e clicar em "Cancelar Transferências Automática".

| <b>X</b> | Q Ache fácil o que | você procura |                                             | Fazer tour Fale conosco                                                                                                    |
|----------|--------------------|--------------|---------------------------------------------|----------------------------------------------------------------------------------------------------|
|          |                    | Trans        | ferência - entre contas BB                  |                                                                                                    |
| =        | 9. N Bm            | e            | Origem                                      | Destino                                                                                                    |
| -        | Menu Completo      | •            | ✓ Conta Corrente                            |                                                                                                    |
|          |                    |              | Saldo 154,35 C                              | 🍐 Para um relacionamento 🗮 Últimas transferências                                                                                                    |
| ø        | Meu menu           | >            | Limite cheque especial 0,00 C               |                                                                                                    |
|          | Conta-corrente     | >            |                                             | Agencia: Conta:<br>3323-5 558-4                                                                                                    |
| *        | Empréstimo         | >            |                                             |                                                                                                    |
|          | Cartões            | >            | Quando?                                     |                                                                                                    |
| 57       | Poupança           | >            | Quanuo :                                    |                                                                                                    |
| (1000)   | Pagamentos         | >            | Data:<br>02/10/2019 📰 Repetir transferência | Você está optando pela transferência automática<br>Essa transferência será realizada com a opção de transferência automática. Sendo<br>assim todo dia 02 (a partir da data informada ou próximo dia útil) até o dia 02/07/2020, em<br>caso de sado em conda será debitado o valor mencionado no campo valor da conta de |
| Ç        | Transferências     | >            |                                             | origem e creditado na conta de destino.<br>Cancelar transferência automática                                                                                                    |
| Ľ        | Investimentos      | >            | Quanto?                                     | Λ                                                                                                    |
|          | Serviços           | >            |                                             | 4 2                                                                                                    |
|          | Previdência        | >            | Valor:                                      |                                                                                                    |
| ₽        | Consórcios         | >            |                                             |                                                                                                    |
|          |                    |              |                                             |                                                                                                    |